# Cetetherm

## **Snabbguide IQHeat**

SystemObjects

.anguageSelection

Communications

PasswordHandling

44 10

#### Navigeringsratt & OK-knapp

Vrid för att välja mellan menyer, parametrar, flytta mellan rader och ändra parametervärden. **Tryck** för att bekräfta vald menv eller inställt värde. Håll intryckt för att gå till Loginmenyn.

**ESC** Tryck för att återgå till föregående meny/sida eller för att avbryta. Håll intryckt för att gå till Huvudsidan.

#### **Tidprogram Värme**

- 1. I Huvudmeny välj Värmekrets1.
- 2. Välj Tidprogram och tryck OK.
- 3. Aktuellt värde på värmekretsen visas.
- 4. Välj Måndag och tryck OK. OBS! Tid-1 är alltid 00:00. Den kan inte ändras.
- 5. Välj med navigeringsratten önskade värden och omslagstider för Värde-1 till Värde-6 och Tid-2 till Tid-6.

Bekräfta varje val med att tryck OK.

- 6. Tryck ESC för att lämna menyn.
- 7. När Tidprogrammet är gjort för Måndag kan det kopieras till övriga dagar.
- 8. Välj Kopiera Må till och tryck OK.
- 9. Välj att kopiera till:
  - alla vardagar. Ti-Fr
  - hela veckan Ti-Sö.

### Logga in

Av säkerhetsskäl måste det fabriksinställda lösenordet ändras första gången IQHeat startas.

- 1. Håll OK-knappen intryckt för att komma till menyn Lösenord.
- 2. Första siffran av fyra markeras med 0.
- 3. Vrid på navigeringsratten så att önskad siffra visas.
- 4. Tryck på OK för att gå vidare till nästa siffra, fortsätt tills alla fyra är korrekt ifyllda och tryck på OK.
- Aktuell nyckelsymbol visas i övre vänstra hörnet av displayfönstret.

#### Ställa in datum och klocka

O→ Kräver inloggning på Slutanvändarenivå.

- 1. Tryck på Info tills sidan med datum och tid visas.
- 2. Flytta markören till raden för datum och tid.
- 3. Tryck OK för att redigera dag.
- 4. Ställ in rätt dag med hjälp av navigeringsratten, tryck OK för att bekräfta och gå vidare och redigera månad och år.
- 5. Fortsätt och redigera timmar, minuter och sekunder på samma sätt.
- 6. Gå ur med menyn med ESC.

#### Se inkopplade givare

ikon på displayen.

Info-knapp

Tryck för att växla mellan

Huvudmeny och Driftinformation.

Alarm-knapp med lysdiod

Tryck för att växla mellan larm menyerna.

Alarm indikeras med en larmklock

- 1. I Huvudmenyn välj för
  - Gemensamma givare Gemensam > Ingångar (ex utegivare)
  - Värmekrets givare Värmekrets > Ingångar
  - Varmvattenkrets Varmvatten > Ingångar

#### Driftläge värme

O- Kräver inloggning på slutanvändarenivå.

Värmekretsen kan ställas i ett av fyra driftlägen.

- 1. I Huvudmeny välj Värmekrets1.
- 2. Välj önskat driftläge och tryck OK.
  - Auto -anläggningen styrs av tidprogrammet.
  - Skyddsdr. anläggning är avstängd men går automatiskt igång när utetemperaturen blir lägre än inställt värde för "Gräns anl.frysskydd" (1,5°).
  - · Ekonomi anläggningen använder börvärde "Rumstemp.ekonomi".
  - · Komfort anläggningen använder börvärdet "Rumstemp.komfort".

2019

### **Snabbguide IQHeat**

#### Värmekrets

• Kräver inloggning på Slutanvändarnivå

Se inställd värmekurva Värmekrets > Värmekurva

Parallellflytta värmekurva Värmekrets > Rumstemp.komfort Värmekrets > Rumstemp.ekonomi

21°C är kurvornas noll/grundläge. Ändras värdet till 22°C innebär det en 3°C höjning av BÖR.

Komfort används normalt, Ekonomi används när sänkning önskas. Omkopplingstiderna kan ändras i tidprogrammet.

Kräver inloggning på Servicenivå

Värmegräns (ECO) Driftsättning > Anläggning inställn > Värmekrets > Värmegräns(ECO)

Om Värmegräns ECO är -5 och driftlägets börvärde är 21 så stängs värmen av när utetemperaturen är 16°C, 21-5=16

Sätta Max/Min framledning Driftsättning > Anläggning inställn > Värmekrets > Värmekurva

Ställa in Byggnadstidskonstant Driftsättning > Anläggning inställn > Värmekrets > Utetemp.beräkning

Sätts byggnadstidskonstanten till 20h så styrs värmen efter medelutetemperaturen de senaste 20 timmarna.

#### Varmvattenkrets

O- Kräver inloggning på Slutanvändarnivå

Ändra börvärdet Varmvatten > Börvärde

#### Test/felsökning

**St** Kräver inloggning på Servicenivå IQHeat har ett eltestprogram för att testa ventil- och pumplägen.

OBS! Kabel (IO) test är aktiv tills den sätts till Passiv. För att regleringen ska fungera måste kabeltest i normal drift vara satt till Passiv.

Starta eltest Driftsättning > Kabel (IO) test > Aktiv (alla regulatorer sätts till manuell).

Läsa av testresultat Välj Värmekrets eller Varmvatten.

Stopp eltest Driftsättning > Kabel (IO) test > Passiv (alla regulatorer sätts till automatik).

Läsa av In/Out värden Driftsättning > IO konfiguration > In-/utgångar hårdvara

**Justera PID-regulator** Kräver inloggning på Admin nivå Översikt > Regulatorer

### Övrigt

O- Kräver inloggning på Slutanvändarnivå
Läsa av alla temperaturer
Översikt > Mätvärden
Se alla ställdon/ventiler
Översikt > Regulatorer

& Kräver inloggning på Servicenivå Starta om IQHeat Systemöversikt > Kommunikation > Komm.Moduler > Omstart Spara igångkörningsinställningar Rekommenderas vid risk för längre strömavbrott. Systemöversikt > Spara/Återställ > Spara drifts.inst el (Spara param.->SD) IQHeat kommer startas om.

#### MBus/Mätare

**8** Kräver inloggning på Servicenivå

Ange MBus id Driftsättning > Integrationer > M-Bus > Adress värmemät.

**Läsa av MBus och mätare** Översikt > Mätare

Ställa in Baudrate och polrate Systemöversikt > Kommunikation > Komm.Moduler > M-Bus modul

#### Kommunikationsinställningar, TCP/IP

Kräver inloggning på Servicenivå

Sätt IP adresser för: **DUC1, POL638.70:** Systemöversikt > Kommunikation > TCP/IP.

Webbmodul, POL909.50: Systemöversikt > Kommunikation > Komm.Moduler > Web modul.

BACnet, POL908: Systemöversikt > Kommunikation > Komm.Moduler > BACnet modul.

För mer information se: Installation And Service Instruction Maxi IQHeat eller Installation And Service Instruction Midi Compact IQHeat eller Användarmanual Maxi Compact eller Installation And Service Instruction Midi Wall IQHeat

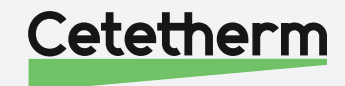